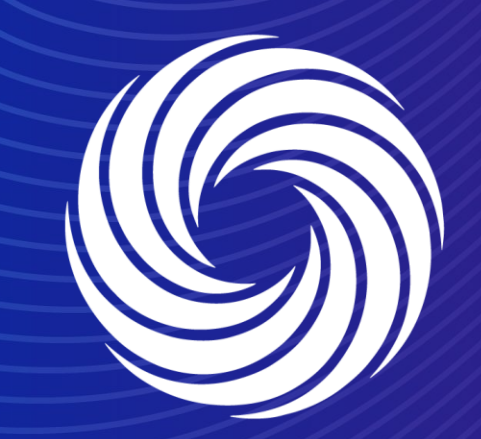

## **Managing notifications**

OUR TEAM. OUR TIME. SHERWIN-WILLIAMS.

For Internal Use Only | Company Confidential

## Coupa Supplier Guide Managing Notifications

1. To manage your CSP notification preferences, click on the notifications tab up top and then on see all notifications.

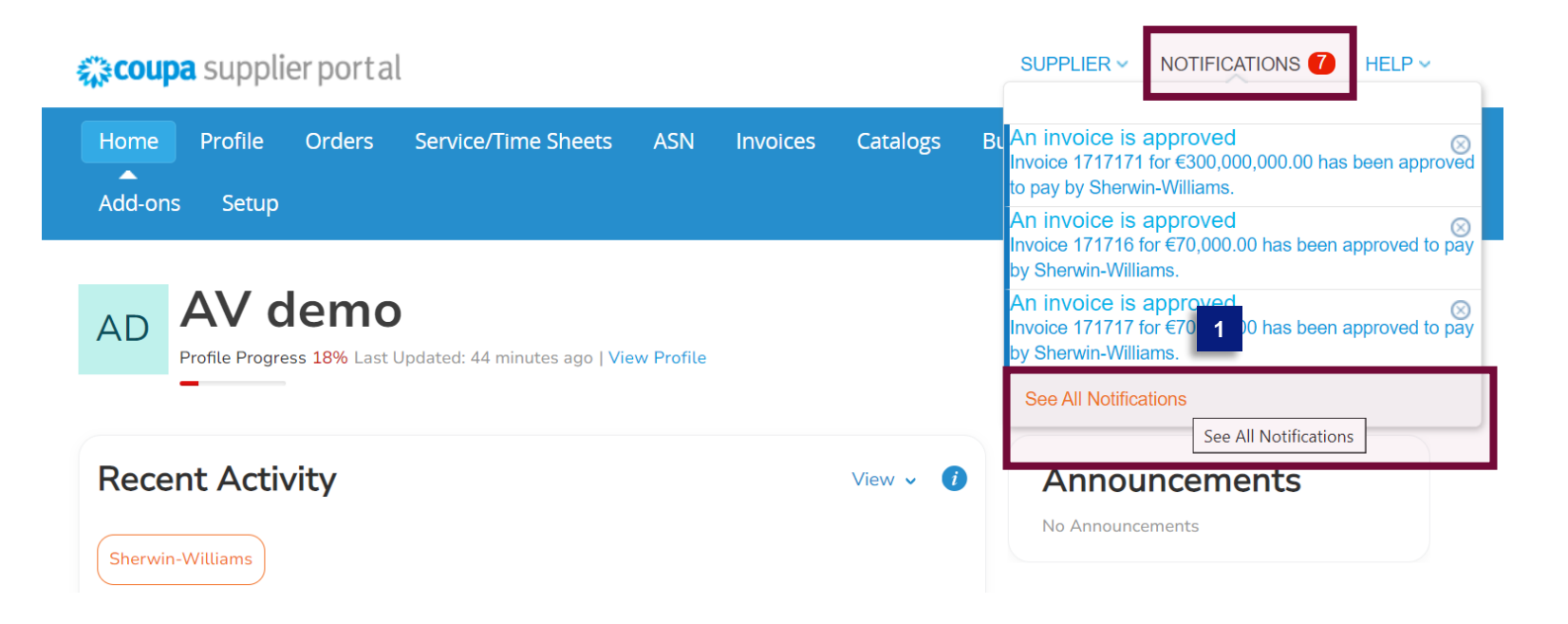

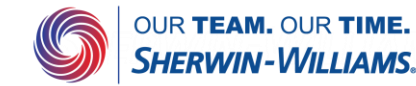

## **Coupa Supplier Guide**

View All

## **Managing Notifications**

2. Click the on notification preferences button at the top of the page

> 3. This will bring you to the following page with all your current notification preferences. Update these as desired and scroll down to the bottom of the page to save your changes.

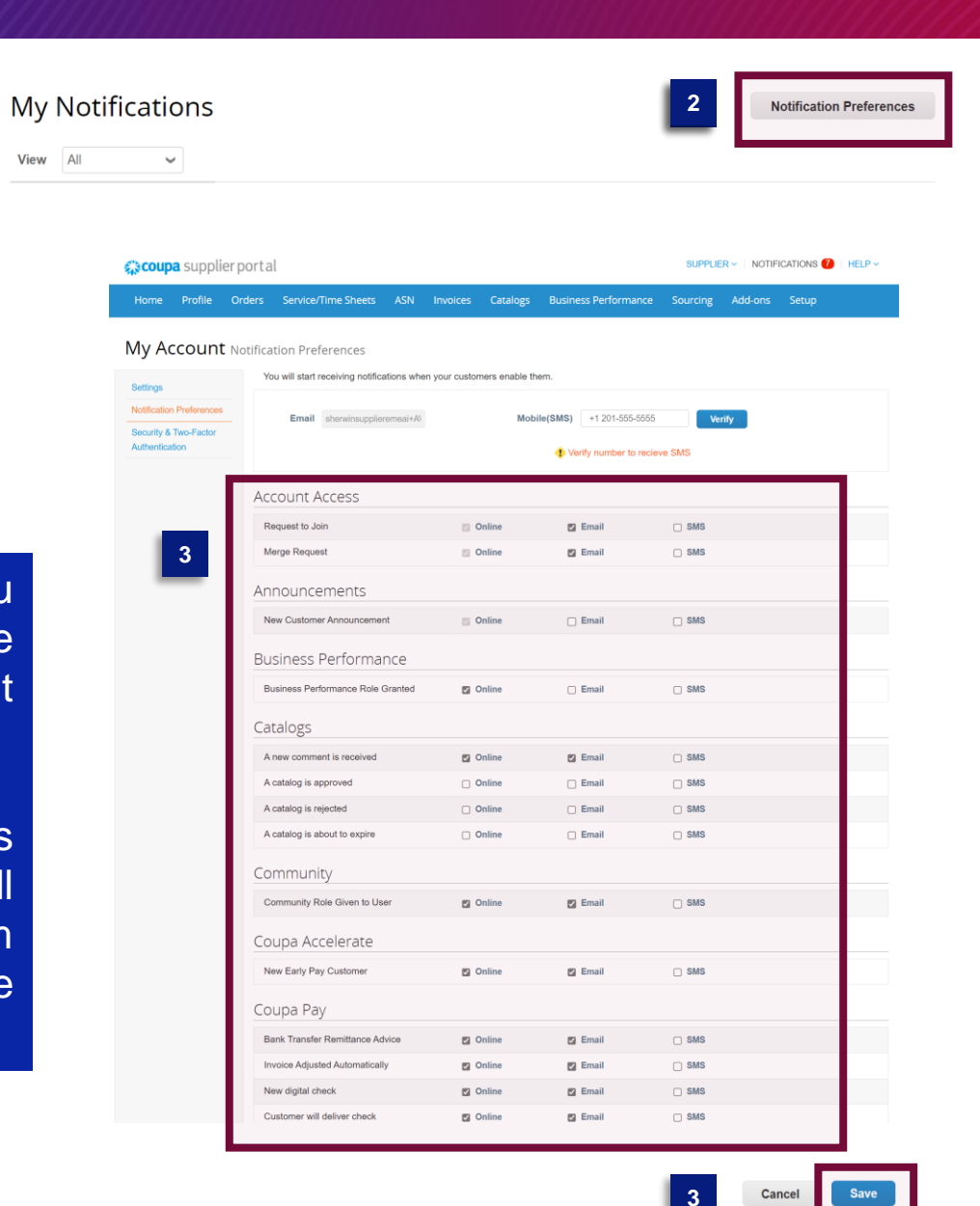

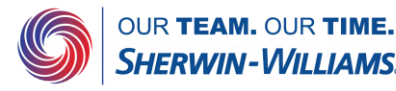